| Azul: <mark>⇒ La</mark><br>Boto do | aranja: interação<br>o usuário. | ⇒ | Cinza: observação<br>interna. | ⇒ | Verde: Link<br>mudança de fluxo | ⇒ | Amarelo:<br>\$\$\$\$ |
|------------------------------------|---------------------------------|---|-------------------------------|---|---------------------------------|---|----------------------|
|------------------------------------|---------------------------------|---|-------------------------------|---|---------------------------------|---|----------------------|

×

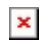

## Informar Pagamento - Fluxo 7

1/3

| Todas                                                                                                    |                             |                                                                                                    |  |  |  |  |  |  |  |
|----------------------------------------------------------------------------------------------------|-----------------------------|----------------------------------------------------------------------------------------------------|--|--|--|--|--|--|--|
| ↓<br>Uma dica: se o pagamento foi feito em menos de <b>2 dias úteis</b> , melhor                                                                                                    | ⇐                           | Tempo da baixa                                                                                                    |  |  |  |  |  |  |  |
| aguardar que a baixa automática ocorra. Deseja prosseguir?                                                                                                    |                             | parametrizável                                                                                                    |  |  |  |  |  |  |  |
| ↓                                                                                                    |                             |                                                                                                    |  |  |  |  |  |  |  |
| Sim → Não                                                                                                    |                             |                                                                                                    |  |  |  |  |  |  |  |
|                                                                                                    |                             |                                                                                                    |  |  |  |  |  |  |  |
|                                                                                                    |                             |                                                                                                    |  |  |  |  |  |  |  |
| Envie a foto do comprovante de pagamento de cada conta para efetuar a<br>emitido pelo banco ou pela lotérica depois que você paga. Ah, a foto prec<br>Mas atenção: o comprovante de pagamento enviado precisa estar fácil de<br>realizada.                                                                                                    | baixa<br>isa es<br>e ler; o | a. É aquele papel autenticado,<br>star no formato <b>JPG</b> , <b>PNG</b> ou <b>PDF</b> .<br>caso contrário, a baixa não será |  |  |  |  |  |  |  |
| ↓<br>E uão provins as presentes andere. Co opuiar una incorrer por est                                                                                                    |                             | dessensiders. Fruis sims som                                                                                                  |  |  |  |  |  |  |  |
| E nao precisa se preocupar com a ordem. Se enviar uma imagem por engano, desconsidere. Envie a imagem<br>certa na sequência que a errada será descartada depois. Mas não se esqueça: vamos efetuar a baixa apenas das<br>contas em aberto que você enviar o comprovante de pagamento agora. Tudo certo?                                           |                             |                                                                                                    |  |  |  |  |  |  |  |
| ↓                                                                                                    |                             |                                                                                                    |  |  |  |  |  |  |  |
| Envie a foto. Ou digite <b>SAIR</b> para encerrar.                                                                                                    |                             |                                                                                                    |  |  |  |  |  |  |  |
|                                                                                                    |                             |                                                                                                    |  |  |  |  |  |  |  |
| Usuario envia. $00 \rightarrow$ Usuario digita SAIR. $00 \rightarrow$ Usuario imagem.                                                                                                    | digit                       | a outra palavra sem selecionar                                                                                                |  |  |  |  |  |  |  |
| ↓                                                                                                    |                             |                                                                                                    |  |  |  |  |  |  |  |
| Mais alguma imagem?                                                                                                    |                             |                                                                                                    |  |  |  |  |  |  |  |
|                                                                                                    |                             |                                                                                                    |  |  |  |  |  |  |  |
| Sim → Nao ← Usuàrio escolhe SIM e o Boto repete loop j                                                                                                    | para                        | anexar. Usuario escolhe NAO e                                                                                                 |  |  |  |  |  |  |  |
| ↓                                                                                                    |                             |                                                                                                    |  |  |  |  |  |  |  |
|                                                                                                    |                             |                                                                                                    |  |  |  |  |  |  |  |
| • Final de Ciclo Registrado.                                                                                                    |                             |                                                                                                    |  |  |  |  |  |  |  |
|                                                                                                    | • •                         |                                                                                                    |  |  |  |  |  |  |  |
| Perfeito! Seu registro de atendimento foi aberto com sucesso! A data prevista para a baixa das contas é<br>DD/MM/AAAA. Anote por favor o número do protocolo: <b>Protocolo por extenso</b> . Você pode ver o andamento do<br>registro acessando nosso serviço de <b>Acompanhar Registro de Atendimento</b> e informando a matrícula do<br>imóvel. |                             |                                                                                                    |  |  |  |  |  |  |  |
|                                                                                                    |                             | ~                                                                                                    |  |  |  |  |  |  |  |
| <b>Atenção</b> : caso você receba qualquer aviso de débito referente a estas contas, não pague. Aguarde a baixa de suas contas ser efetuada.                                                                                                    |                             |                                                                                                    |  |  |  |  |  |  |  |
| Vaçã procisa de algo mais? So sim, oscolha <b>Potornar ao Monu</b> ou oscolh                                                                                                    | 13 <b>6</b> -               | r para opcorrarmos:                                                                                                    |  |  |  |  |  |  |  |
|                                                                                                    | ia <b>3a</b>                |                                                                                                    |  |  |  |  |  |  |  |
| Sair → Retornar ao Menu                                                                                                    |                             |                                                                                                    |  |  |  |  |  |  |  |
| Sair → Retornar ao Menu ⇒ Como o login deste serviço o retornar ao Menu para fazer                                                                                                    | é só i<br><sup>,</sup> nov  | matrícula, a opção é de<br>o login                                                                                            |  |  |  |  |  |  |  |
| ↓                                                                                                    |                             |                                                                                                    |  |  |  |  |  |  |  |
| Deixe sua avaliação, escolhendo abaixo:                                                                                                    |                             |                                                                                                    |  |  |  |  |  |  |  |
| ↓                                                                                                    |                             |                                                                                                    |  |  |  |  |  |  |  |
| Usuário escolhe de 1 a 5                                                                                                    |                             |                                                                                                    |  |  |  |  |  |  |  |
| 1                                                                                                    |                             |                                                                                                    |  |  |  |  |  |  |  |

→

Até 3 (muito ruim, ruim, razoável) veja o fluxo AQUI De 4 a 5 (bom, excelente) veja o fluxo AQUI

https://www.gsan.com.br/ - Base de Conhecimento de Gestão Comercial de Saneamento

Permanent link: https://www.gsan.com.br/doku.php?id=postgres:boto-nlp:baixa:todas&rev=1616767974

Last update: 26/03/2021 14:12

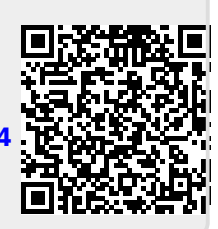